# **Data Pre-Processing Tool Manual**

| 1. | Start-up                                       | . 3 |
|----|------------------------------------------------|-----|
| 2. | Top View                                       | . 3 |
| 3. | Wavelet Denoising (Discrete wavelet transform) | . 4 |
| 4. | tPCA                                           | . 9 |
| 5. | Filter Design                                  | 14  |

version 1.1 BRSystems,Inc. January 9, 2020

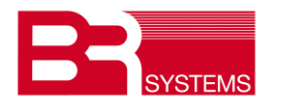

# revision

| date       | version | changes                              |  |
|------------|---------|--------------------------------------|--|
| 2019/11/14 | 1.0     | 1st edition                          |  |
| 2020/1/9   | 1.1     | analysis plot added in Filter Design |  |
|            |         |                                      |  |

## 1. Start-up

Double click "DPPT.exe"

Excel (Microsoft) is required for the PC, installed DPPT.

Wavelet Denoise, targetedPCA and CBSI(reference) are incorporated as the reducing tool of MA(Motion Artifact).

Please refer to "BRain Analyzer Guide" for technical explanation.

## 2. Top View

| CPPT                                                                                                    | - 🗆 X |
|----------------------------------------------------------------------------------------------------|-------|
| Data Pre-Processing Toolbox September, 2019/BRSystems, Inc.                                                                                                    | с.    |
| LOAD                                                                                                    |       |
| WaveletDenoise targeted PCA                                                                                                    |       |
| Filter Design                                                                                                    |       |
| IIR/butterworth  sampling rate [Hz]  frequency range [Hz]    Image: FIR/equiry ripple  1.526  0.5                                                                     |       |
| Filter  Fstop1  Fpass1  Fpass2  Fstop2  [Hz]  stopband<br>attenuation 1  passband<br>ripple  stopband<br>attenuation 2  G    O Low Pass  0.08  0.1  1  60             | dB]   |
| O High Pass 0.001 0.01 60 1                                                                                                    |       |
| Band Pass  0.001  0.01  0.2  0.205  60  1  60                                                                                                    |       |
| Fpass1  Fstop1  Fstop2  Fpass2  [Hz]  passband<br>ripple 1  attenuation<br>attenuation  passband<br>ripple 2  [C    O Band Stop  0.013  0.015  0.017  0.019  1  60  1 | dB]   |
| Original Filter Filtered SAVE                                                                                                    |       |
| signal signal filter order                                                                                                    |       |
| fft                                                                                                    | EXIT  |

- 1 click "LOAD", select the data file (.csv).
- 2 select the option to reduce the MA.

# 3. Wavelet Denoising (Discrete wavelet transform)

## [configuration]

| 承 waveletDenoise                         |                                                                                                    | _      |        | × |
|------------------------------------------|----------------------------------------------------------------------------------------------------|--------|--------|---|
| Wavelet 1<br>(<br>applied wavelet<br>母関数 | -D Denoising<br>① threshold<br>sym4 ~ threshold<br>間値処理の選択<br>④ thresholding<br>同値処理の選択<br>⑤ thresholding | one    | ~      |   |
| wavelet                                  | t decomposition                                                                                           | 🔘 hard |        |   |
| channe                                   | <mark>6</mark><br>Inumber 10 ∨                                                                            |        |        |   |
| number of lev                            | els 5 🗸 7 calculte                                                                                        |        |        |   |
| le                                       | threshold value<br>wel 開値                                                                                 |        |        |   |
| low frequency                            | 5 3.773 (9)                                                                                               | (10    | )      |   |
| 8                                        | 4 3.773 levels omitted                                                                                    | recons | struct |   |
|                                          | 3 3.773 削除レベル                                                                                             | recons | struct |   |
|                                          | 2 3.773                                                                                                   |        |        |   |
| high frequency                           | 1 3.773 save                                                                                              |        |        |   |
|                                          | 0                                                                                                    | e;     | kit    |   |

- select wavelet(db,symlet,haar)
- ② select threshold rescaling(sqtwolog,rigsure,minimaxi)
- ③ select coefficients(one,sln,mln)
- ④ select oxy-Hb, deoxy-Hb, total-Hb in the coefficients figure
- (5) select threshholding, soft or hard
- 6 select channel number in the coefficients figure
- $\bigcirc$  calculate
- (8) threshold values are calculated, you can set the values. number of levels are 5 or 3.
- (9) specify the omitted levels
- ${\scriptstyle \textcircled{10}}$  reconstruct the wavelet based on  ${\scriptstyle \textcircled{9}}$
- (1) save the denoised signal
- 12 exit

[result] detail coefficients of each level (sample)

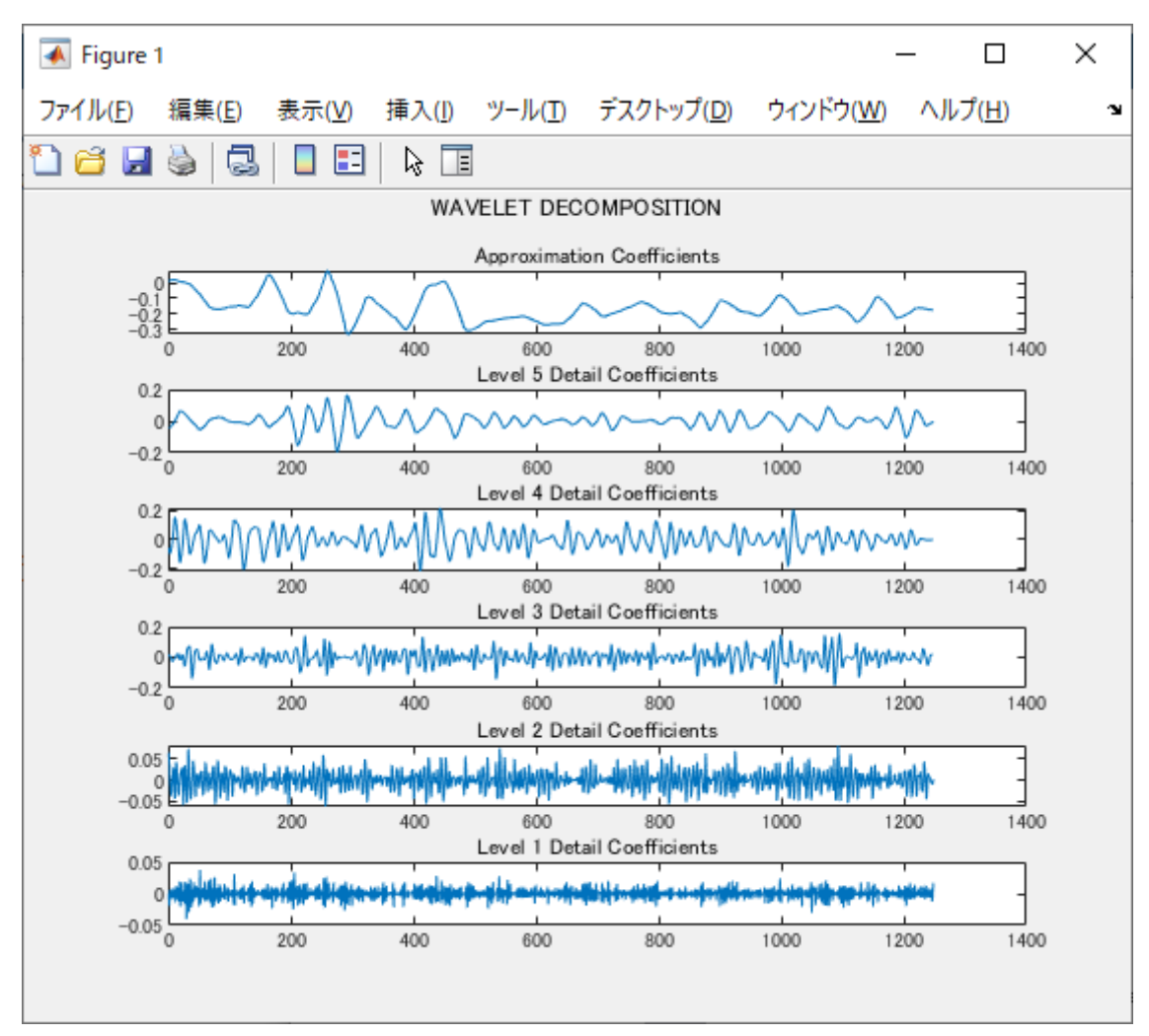

1st is high order frequency, 5th is low order frequency.

Approximation coefficients  $\left(\frac{1}{\sqrt{2}}\right)c_k$  correspond to low pass filter.

Detail coefficients  $\left(\frac{1}{\sqrt{2}}\right)b_k$  correspond to high pass filter.

This sample below is 16 channels.

Blue line is original wave, green line is denoised wave.

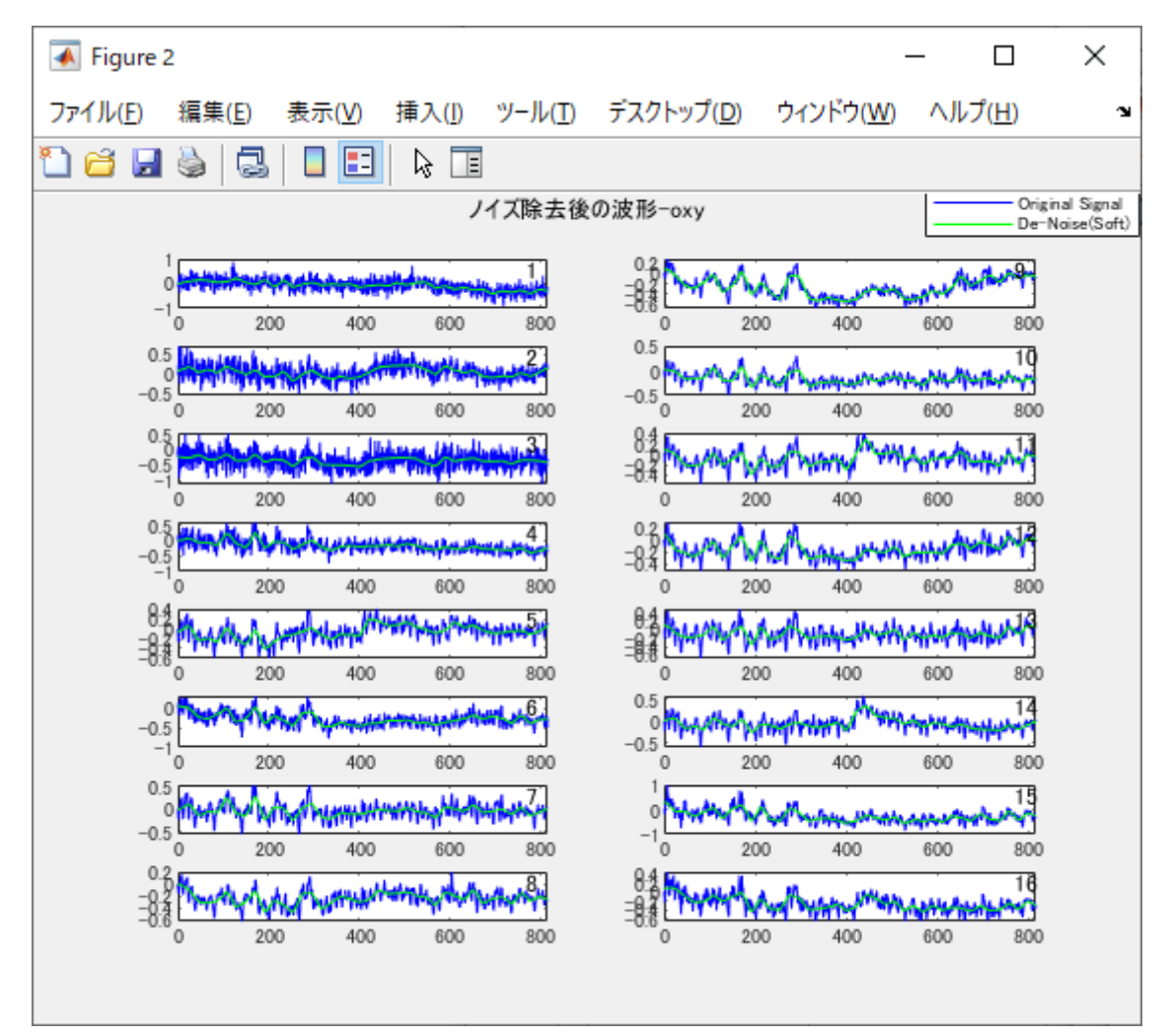

## [REMARKS]

(1) When level number is set 5, wave may be too smoothed and there is a possibility to eliminate the activation of the brain. In this case, set 3.

The effect of the denoising is dependent on the value of various settings.

(2) There are many cases that the filtering effect of wavelet denoising and band pass(fft) is very similar.

This tool displays the frequency response of wavelet as below. sample case: symlet4, nyquist frequency 6.1[Hz]

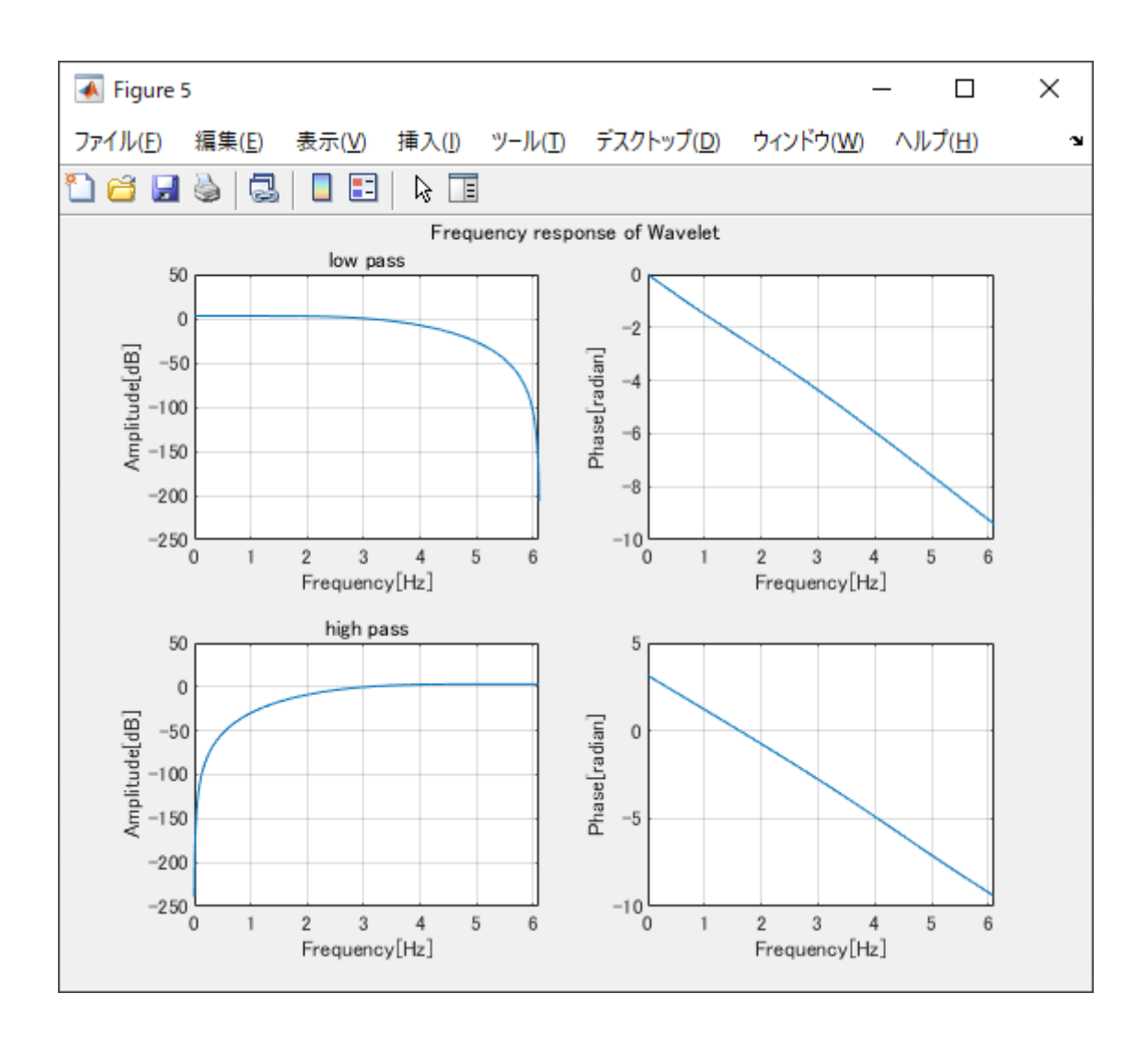

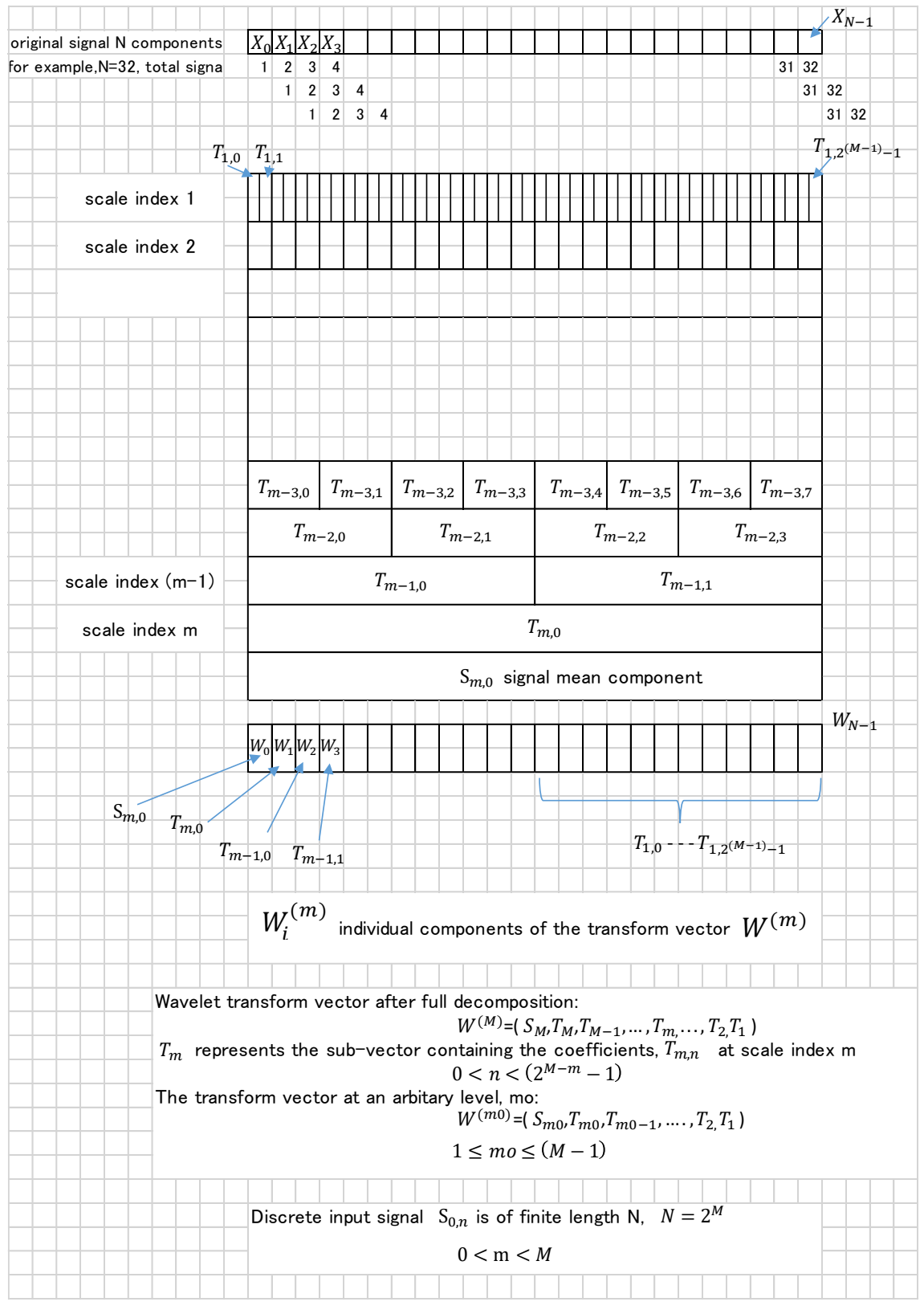

Source: "The Illustrated Wavelet Transform Handbook", Paul S Addison, Taylor & Francis

## 4. tPCA

"Targeted principal component analysis: A new motion artifact correction approach for near-infrared spectroscopy", Meryem A.Yucel, et al., Journal of Innovative Optical Health Sciences, Vol.7,2014.

Measured signal consists of normal range and MA range.

When full wave is analyzer by PCA, and delete the specific order of principal components, valuable, important range of the signal to be kept, will be also deleted as a result.

In this case, only the range of MA is extruded, PCA is applied to the range and delete the MA order.

Finally modified extruded range is attached to the original signal.

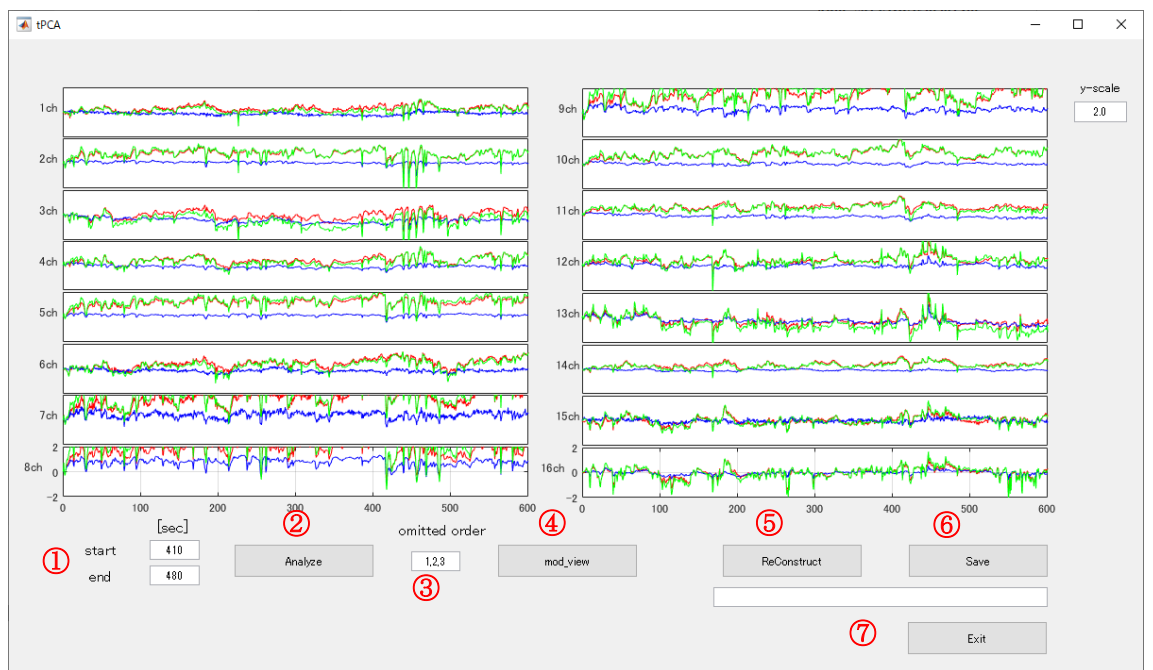

#### click "targeted PCA".

### [configuration]

- (1) set the excluded range (this sample is  $410 \sim 480[sec]$ )
- ② click "analyze", then the raw wave of the excluded range(Fig.1) and the result of PCA(Fig.2) are displayed.
- ③ in this case, we delete 1,2,3 order of principal components. Set 1,2,3 in the omitted order frame.
- ④ click "mod\_view", the modified wave, deleted 1,2,3 orders, will be displayed (Fig.3).
- ⑤ click "ReConstruct". the modified wave is embedded in the original wave after adjusting the both ends coordinates.
- 6 click "Save". save the reconstructed wave. The reconstructed wave is displayed in detail on "BRainAnalyzer" (Fig.4-1)
  Fig4-2 shows the original wave.
  In the modified wave(Fig.4-1), the range 410~480[sec] is smoothed.
  Fig.5-1 shows the enlarged view of the modified wave of channel 3.
  Fig.5-2 shows the enlarged view of the original wave of channel 3

 $\boxdot$  click "Exit".

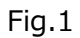

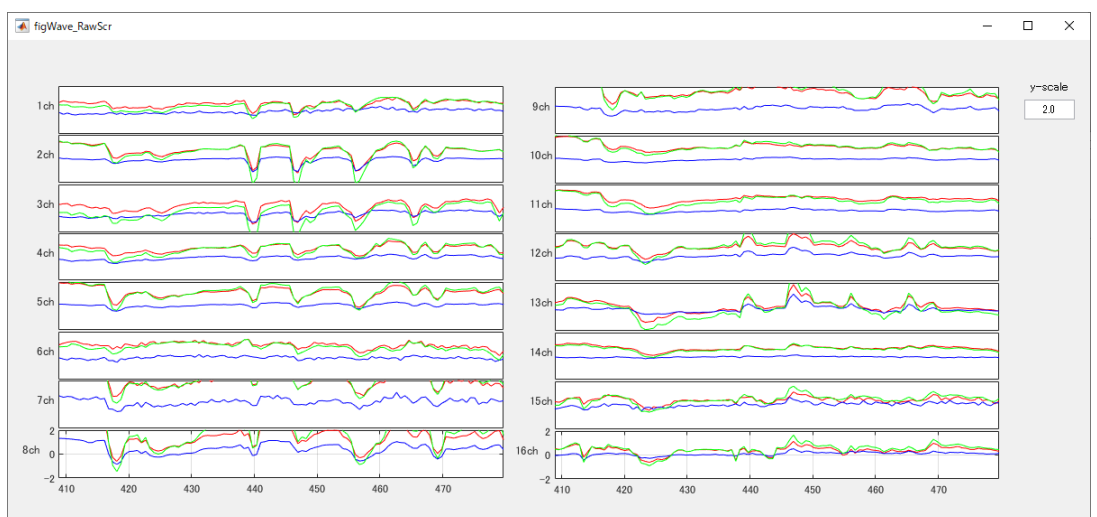

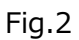

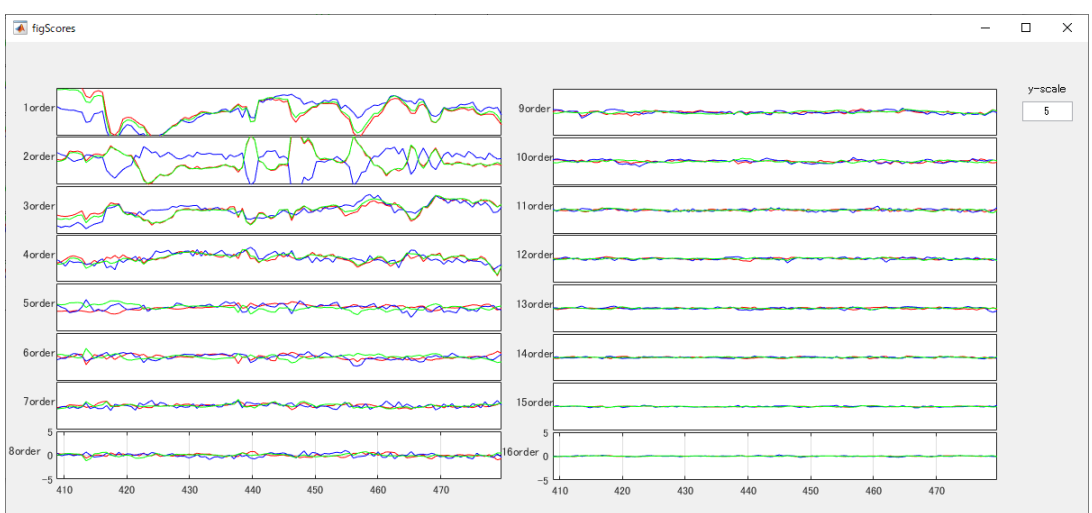

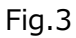

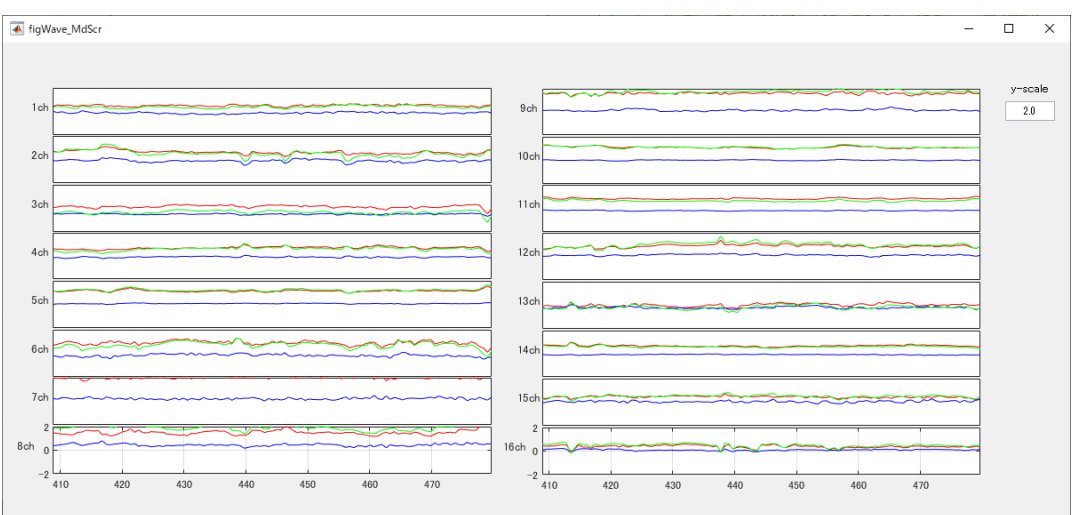

#### Fig.4-1 the modified wave

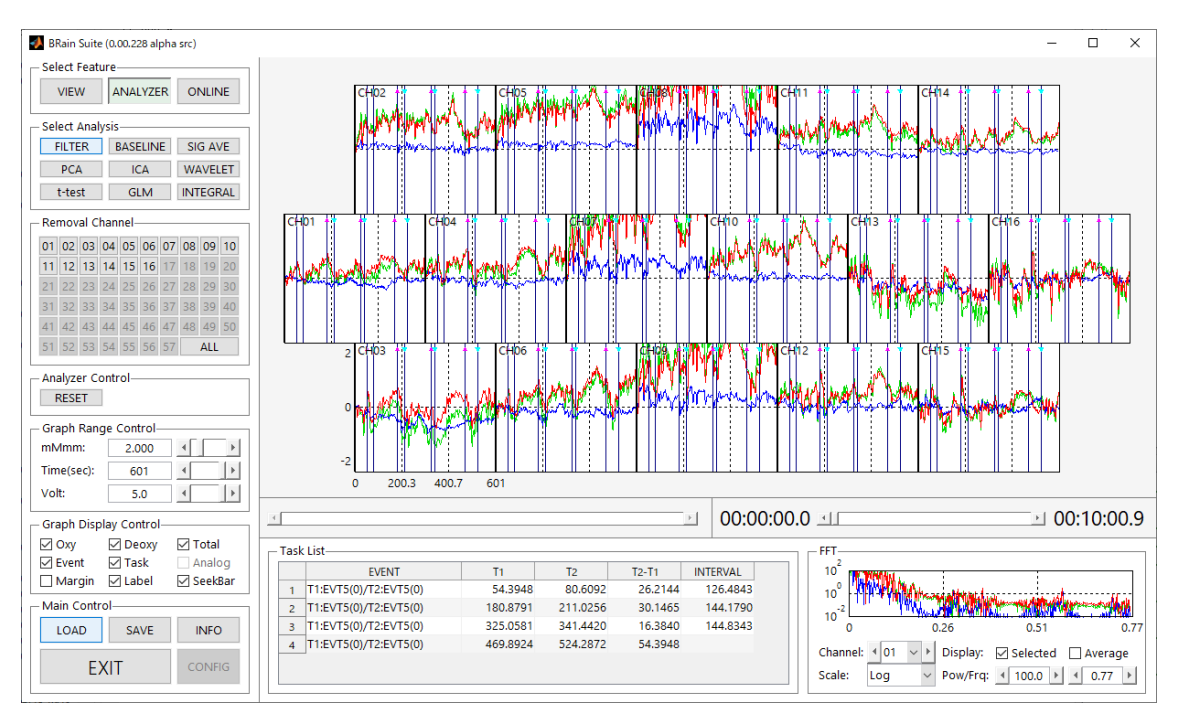

#### Fig.4-2 the original wave

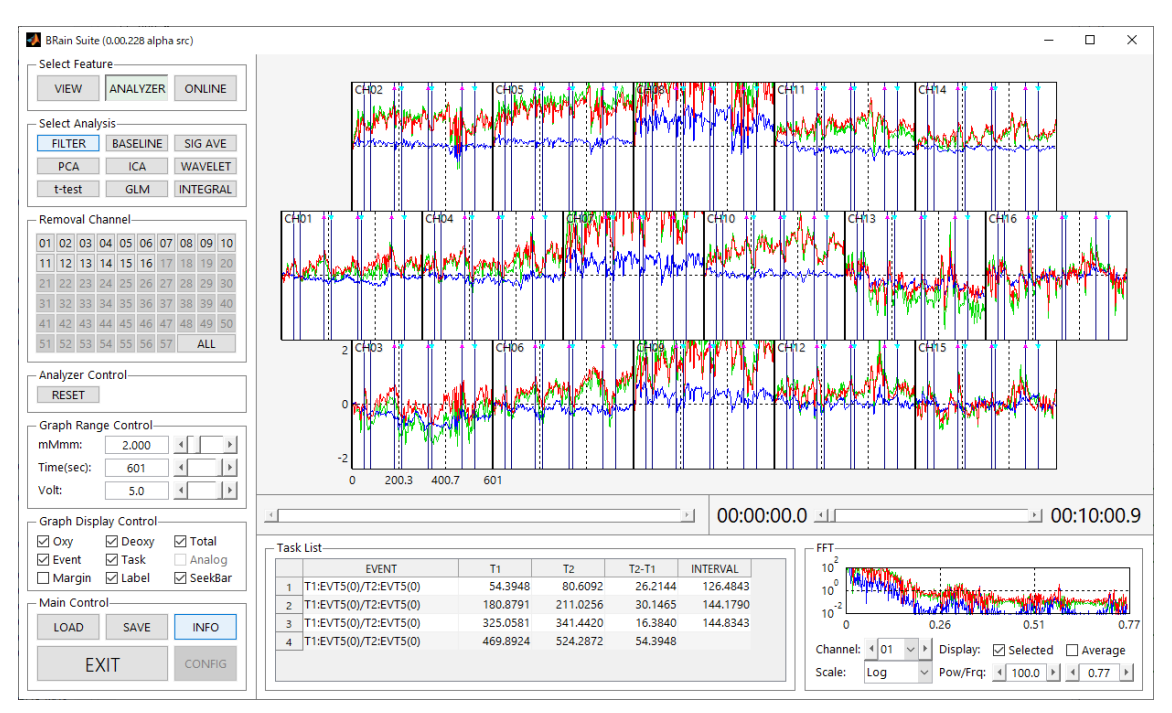

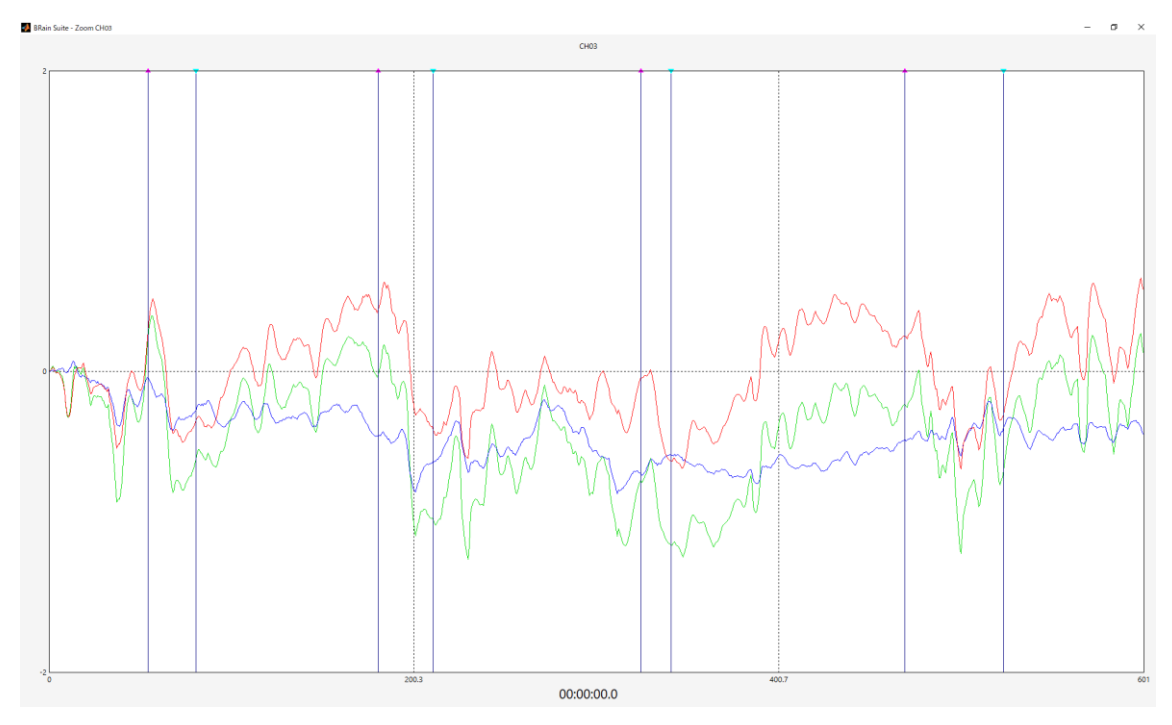

Fig.5-1 the enlarged view of the modified wave of channel 3

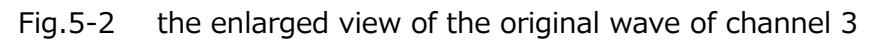

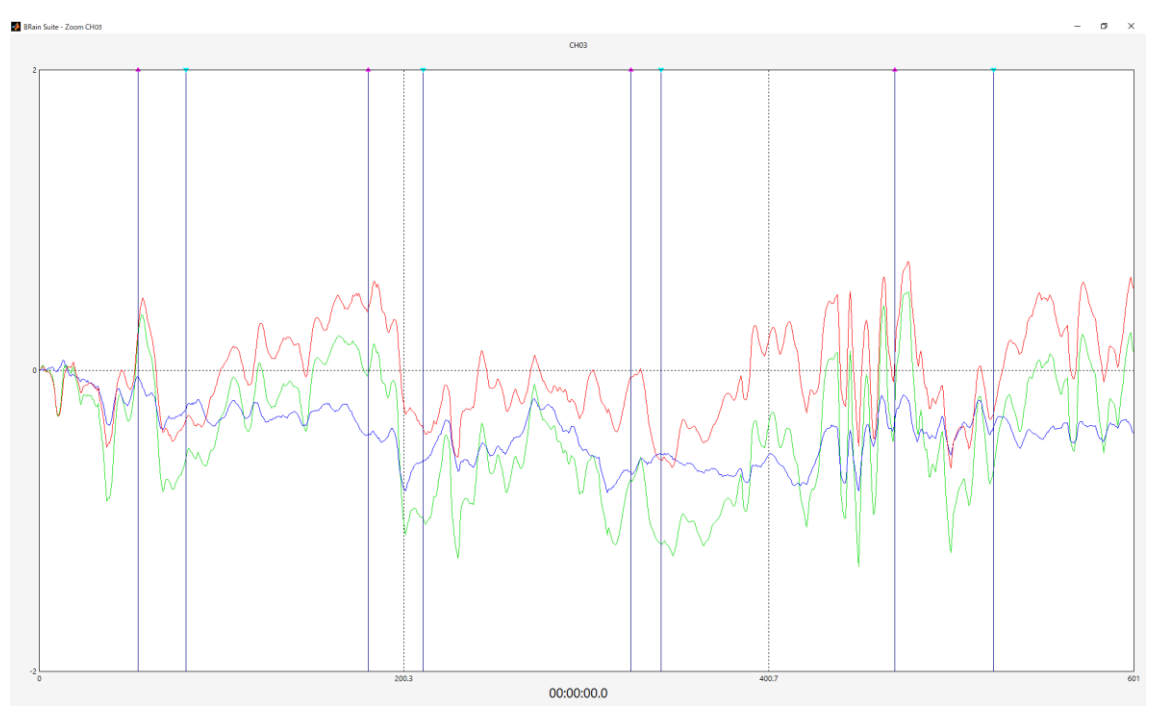

## 5. Filter Design

| ▲ DPPT                                                                                                    | - 🗆    | × |
|----------------------------------------------------------------------------------------------------|--------|---|
| Data Pre-Processing Toolbox January, 2020/BRSystems, Inc.                                                                                                    |        |   |
| LOAD                                                                                                    |        |   |
| WaveletDenoise targeted PCA CBSI                                                                                                    |        |   |
| Filter Design      Image: Stand Stand Stan |        |   |
| Fpass1    Fstop1    Fstop2    Fpass2    [Hz]    passband<br>ripple 1    stopband<br>attenuation    passband<br>ripple 2    [dB]      O Band Stop    0.013    0.015    0.017    0.019    1    60    1                                                                                                    |        |   |
| Signal  Filter  Signal    filter order  filter    fft  fft                                                                                                    | T EXIT |   |

[configuration]

Select IIR (infinite impulse response filter) or FIR(finite impulse response filter).

Impulse response of IIR continues indefinitely, consistent with recursive filter. Impulse response of FIR becomes zero at finite duration, consistent with non-recursive filter.

Set sampling rate [Hz] fNIRS signal, Frequency range [Hz]. Frequency range is a limit of horizontal axis (Fig.2 &5 fft).

- ② Select filter pass, and input the corresponding configuration values.
- In original panel, click "signal". Measured raw data is displayed(Fig.1).
  Click "fft", fft of raw data is displayed(Fig.2).
- Click "Filter", you can see the specification of your filter, magnitude response and phase response(Fig.3). Filter order is also calculated.
- In Filtered panel, click "signal", Filtered data is displayed(Fig.4).Click "fft", fft of filtered data is displayed(Fig.5).
- 6 Click "SAVE", save the filtered data. This data will be used for base-line process, or GLM
- ⑦ Click "EXIT"
- Our filter is considered to compensate for delay introduced by filtering.
- When excessive transient response occurred in IIR (filtfilt), we provide the option, to reduce the transient response.

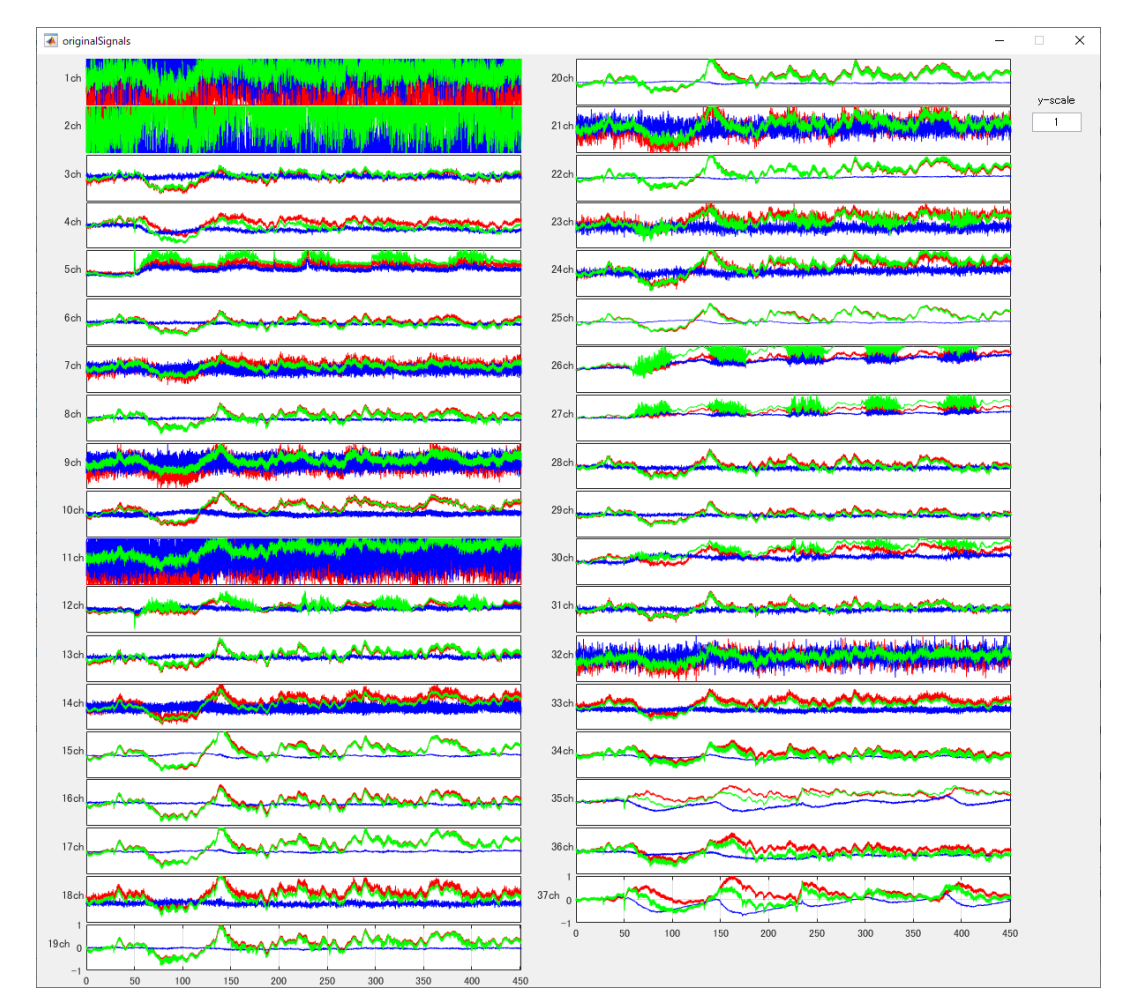

#### Fig. 1

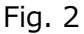

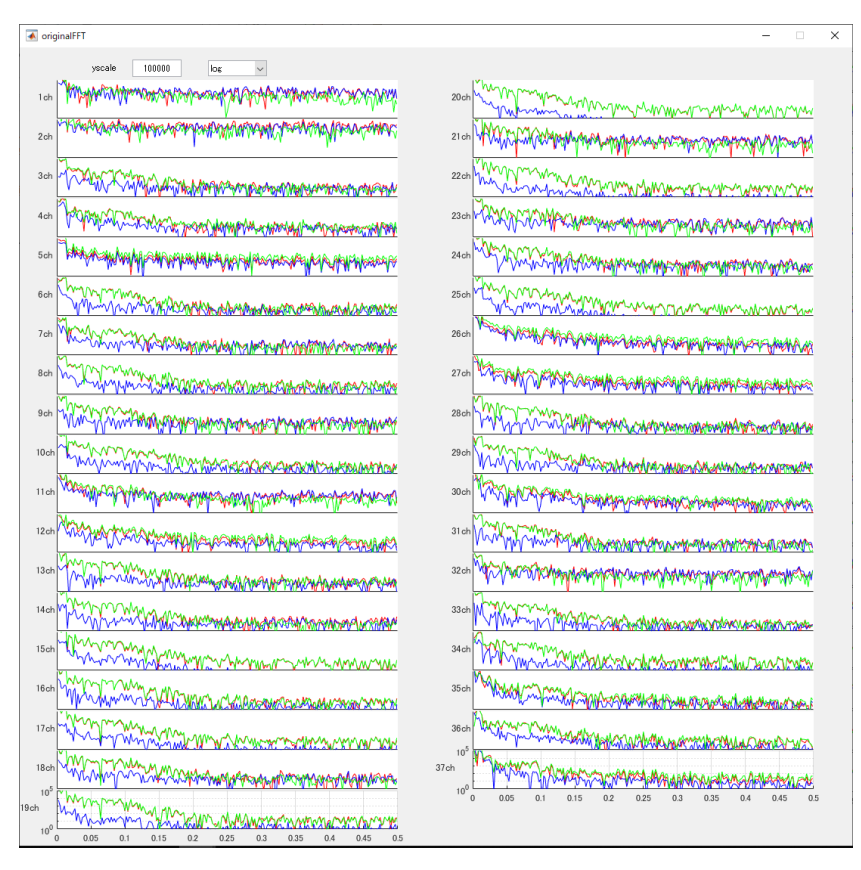

Fig. 3 magnitude response and phase response

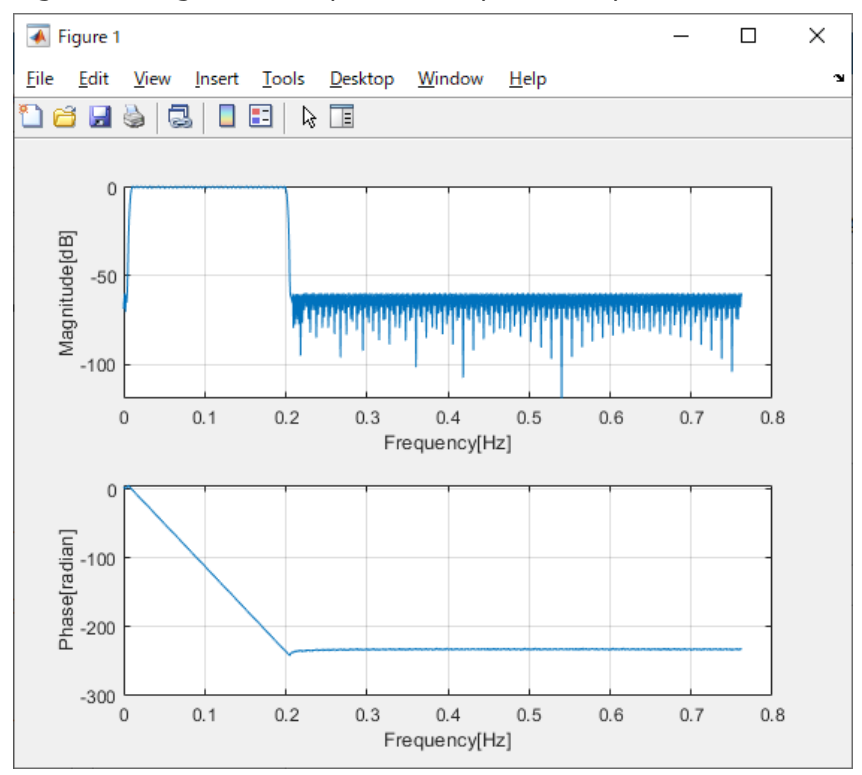

#### group delay response

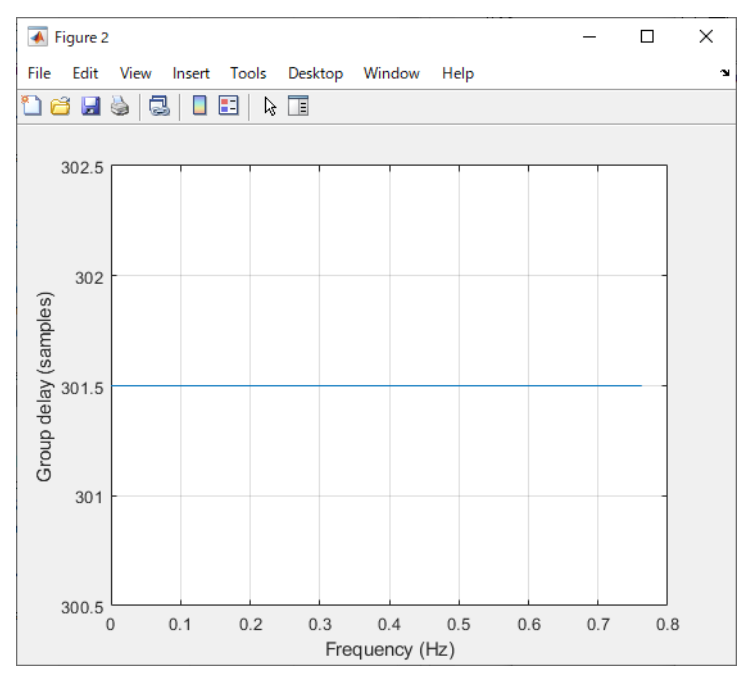

#### pole-zero plot

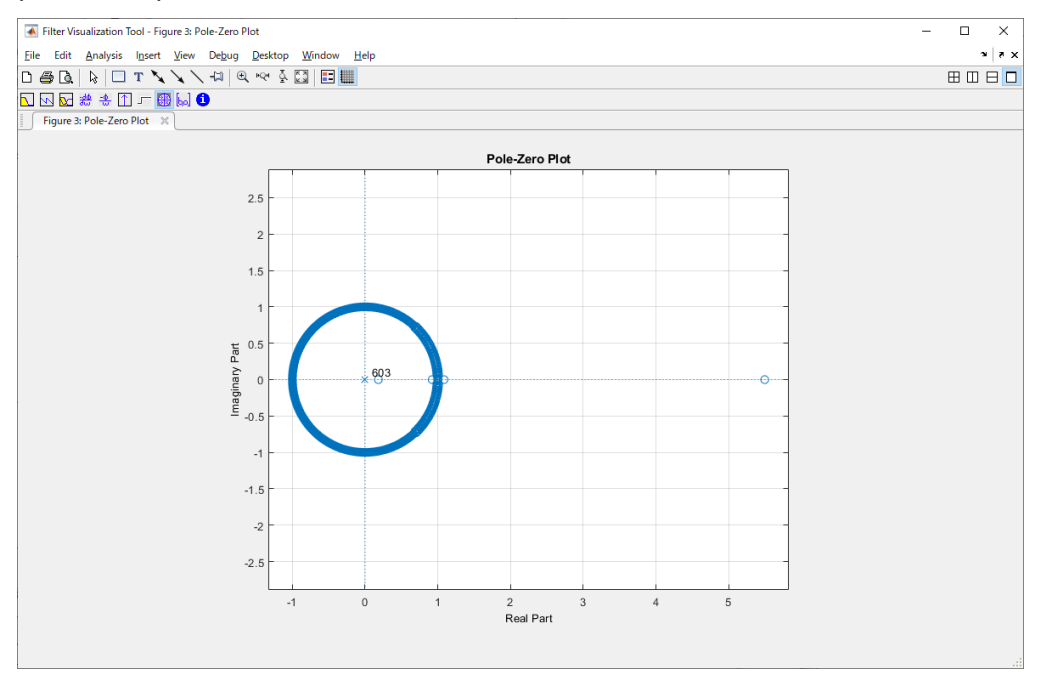

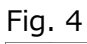

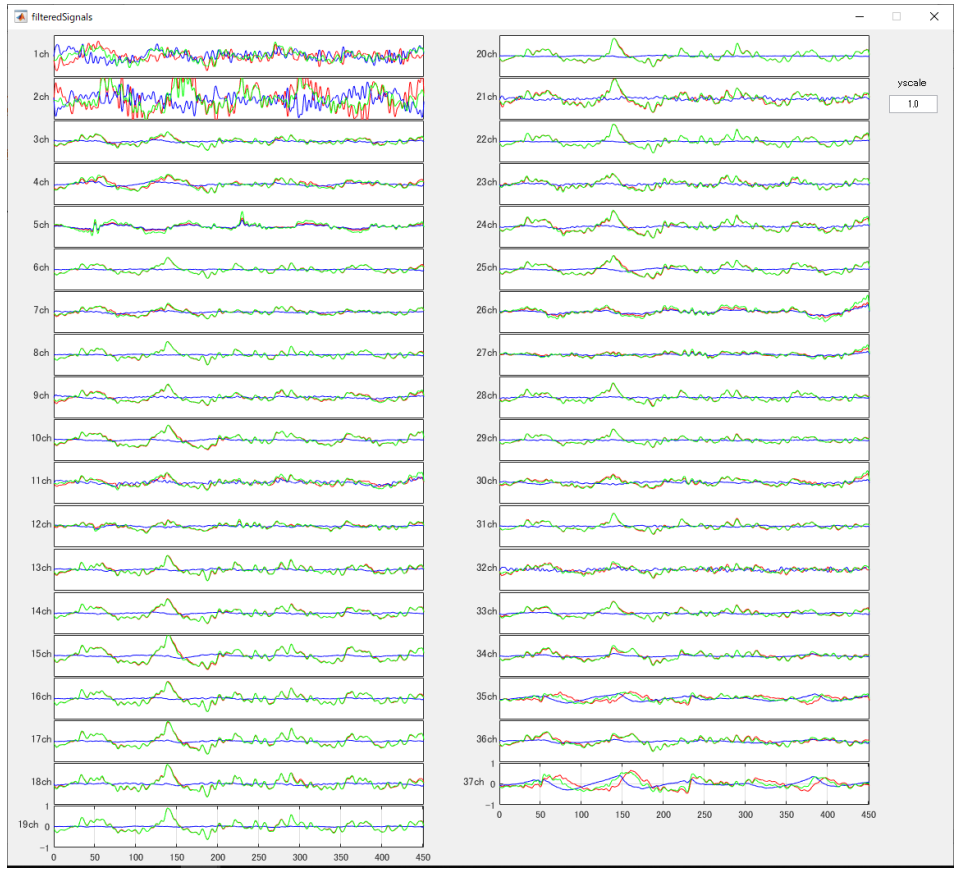

# Fig. 5

| filteredFFT                                                                                                    |                                                                                                    |
|----------------------------------------------------------------------------------------------------|----------------------------------------------------------------------------------------------------|
| yscale 10000 te v                                                                                                    |                                                                                                    |
| 1 cm and man and and a second and                                                                                                    | 20ch man man man                                                                                                    |
| 20h 20h 20h 20h 20h 20h 20h 20h 20h 20h                                                                                                    | 210th May Kot and a second                                                                                                    |
| 3ch ADAGA CTARLANA                                                                                                    | 22.04                                                                                                    |
| 40 Machallana Market                                                                                                    | 2300 Park With Mary Mary Mary                                                                                                    |
| son of Manager Manager and a second second                                                                                                    | 24. W. W. W. W. W. W. W. W. W. W. W. W. W.                                                                                                    |
| too                                                                                                    | 25d And a contract of the                                                                                                    |
| 7 ch An Charge Marka Marka                                                                                                    | 28.00 March Marth Marth Marth                                                                                                    |
| Both Construction and and and and and and and and and an                                                                                                    | 27 cl Protect and and and and and and and and and and                                                                                                    |
| and the state of the state of t | 280 Why the with the second                                                                                                    |
| 1000 Martin Control Martin                                                                                                    | 29d WWWWWWWWWWW                                                                                                    |
| 11 a gonated hol hole watch to and                                                                                                    | and the state of the state of t |
| 120 Martin Caracter Martin                                                                                                    | 310 Min in a paper                                                                                                    |
| 1300 W.G.M. W. 2000 0000                                                                                                    | 3200 Mar Mar Mar Mar Mar Mar Mar Mar Mar Mar                                                                                                    |
| HATTACTACTACTACTACTACTACTACTACTACTACTACTA                                                                                                    | 330 My With Mary Mary Mary                                                                                                    |
| Isa Mummung mug                                                                                                    | 340 May William                                                                                                    |
| 16ar War Muning Julian                                                                                                    | 350 MANANT THE ALCOMP                                                                                                    |
| 17 american and a second and a second and as second and a second and a second and a second and a second and a second and a second and a second and a second and a second and a second and a second and a second and a second and a second and a second and a second and a second and a | 380 Martin Harden Mar                                                                                                    |
| 130MM May March Capton                                                                                                    | STOP THE THE THE STOP TO THE STOP                                                                                                    |
| 100 Martin Martin                                                                                                    | 0 0.05 0.1 0.15 0.2 0.25 0.3 0.35 0.4 0.45 0.5                                                                                                    |
| 0 0.05 0.1 0.15 0.2 0.25 0.3 0.35 0.4 0.45 0.5                                                                                                    |                                                                                                    |